## 附件 3

# 毕业生团组织关系转接操作流程规范

#### 一、毕业生团员本人发起转接申请操作指引

(一)进入"广东共青团"公众号,点击下方"团员报到"中的"团组织关系转接",进入个人首页(提示:团员需要交清当月及欠交的团费才能发起转接)。

(二)进入个人首页后,点击"组织关系转接"。

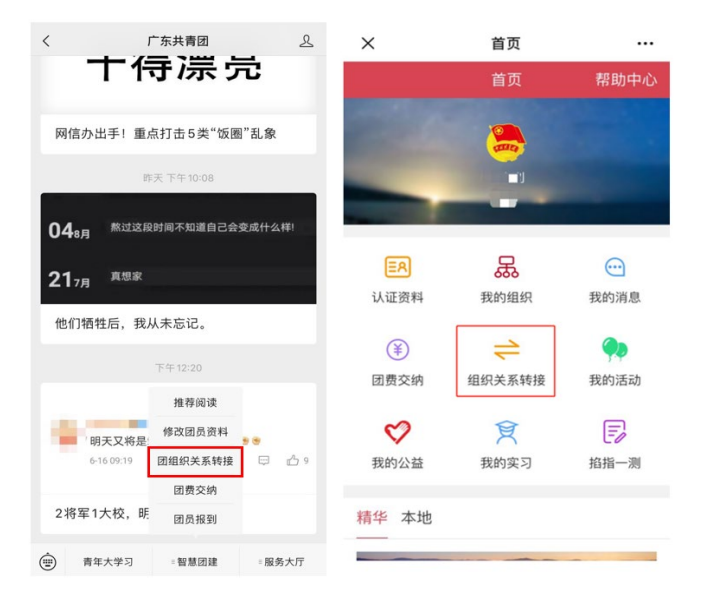

(三)根据实际情况勾选"转至广东省内的团支部"或"转至省外(非共青团广东省委所辖的团组织)"。

| ×                                                                | 组织关系转接            | •••     |  |  |
|------------------------------------------------------------------|-------------------|---------|--|--|
| <                                                                | 组织关系转接            | 帮助中心    |  |  |
| <ul> <li>✓ 转至广东省内的团支部</li> <li>● 转至省外(非共青团广东省委所辖的团组织)</li> </ul> |                   |         |  |  |
| 转入组织                                                             | 1                 | >       |  |  |
| 转出原因                                                             | 毕业生[              | 团组织升学 > |  |  |
| 毕业去向                                                             | 初中分               | 升普通高中 > |  |  |
| 学习/工作单                                                           | 位                 | 请选择 >   |  |  |
| 注册地址                                                             | 请填写注册地址           |         |  |  |
| 下一步                                                              |                   |         |  |  |
|                                                                  | $\langle \rangle$ |         |  |  |

省内:选择转入团组织,完整填写学习/工作单位、注册地址,选择转出原 因和毕业去向,按照系统指引操作。

| ×                                                                                                    | 组织关系转接                           | •••    | ×                                           | 组织关系转接                 |         |
|----------------------------------------------------------------------------------------------------|----------------------------------|--------|---------------------------------------------|------------------------|---------|
| <                                                                                                    | 组织关系转接                           | 帮助中心   | <                                           | 组织关系转接                 | 帮助中心    |
|                                                                                                    | 转至广东省内的团支部<br>转至省外(非共青团广东省委所辖的团组 | 织)     | <ul><li>● 转至广东省</li><li>● 转至省外(3)</li></ul> | 省内的团支部<br>非共青团广东省委所辖的B | 团组织)    |
| 学习                                                                                                    | 1/丁化的估址占 遭法的                     |        | 学习/工作单                                      | 位地点                    | 请选择 >   |
| <ul> <li>全副小時赤町時後。</li> <li>全副你將前往的团組织在广东省外,或该组的隶属关系不在团广东省委下(如服兵役部分金融系统等),可选择此项。</li> <li>转转出至非共青团广东省委所辖的团组织后团员将不能使用智慧团建系统的部分核心能请谨慎操作。</li> <li>确定</li> <li>查看关系转接说明 组织关系转接记录</li> </ul> | 组织 > 役、                          | 全团转接组线 | R                                           | 请选择 >                  |         |
|                                                                                                    | 后, ><br>心功                       | 转出原因   | 毕业生                                         | 团组织升学 >                |         |
|                                                                                                    | 能请谨慎操作。                          | -      | 毕业去向                                        | 初中                     | 升普通高中 > |
|                                                                                                    | 确定<br>查看关系转接说明   组织关系转接记录        |        | 学习/工作单                                      | 位                      | 请选择 >   |
|                                                                                                    |                                  | 录      | 注册地址                                        | 请填写注册地址                |         |
|                                                                                                    |                                  |        |                                             | 下一步                    |         |
|                                                                                                    | < >                              |        |                                             | < >                    |         |

跨省:完整填写学习/工作单位,选择全团转接组织、学习/工作单位地点、 转出原因、毕业去向,填写注册地址,按照系统指引操作。

二、团支部申请转出团员

此为特殊情况下的转接途径,只能转至广东省内的团支部。若选中的团员当前有未结束的接转流程或者未缴清转接前应缴团费,则不能发起团组织关系转接。

(一) 点击"发起转接",选中团员,点击"申请转出团员"。

| 智慧团建                |               |
|---------------------|---------------|
| 8                   | 首页 发起转接 ×     |
| Caller .            | 姓名:           |
| 登录者 组织类型<br>管理员 团支部 | ■ 组织关系转接说明    |
|                     | □ 申请转出团员      |
| LA 组织管理 へ           | 姓名 手机号码 全日制学历 |
| 息 团员管理 🔷            | 1             |
|                     | 2             |
|                     | 3             |
| 组织关系转接 >>           | 4             |
| 待审核                 | 5             |
| 已审核                 | 6             |
| 发起转接                | 7             |
| 转接发起记录              | 8             |
| <b>业</b> 团内激励 个     | 9             |
|                     |               |

(二) 准确填写团员转出相关信息。

|             | 申请转出团员                                                    | × |
|-------------|-----------------------------------------------------------|---|
|             |                                                           | - |
| 转至广东省内的团支部  | 注:[转至广东省内的团支部]需经过转出团支部及其上级组织、 转入团支部及其上级组<br>织审核通过后方可接转成功。 | l |
| Q 中国共产主义青年[ |                                                           | l |
| 学习/工作单位:    | 请填写学习/工作单位                                                |   |
| 选择转出原因      |                                                           |   |
| 就业/工作调动     | □ 升学/转学 □ 其他原因                                            | • |
|             | 取消 确定                                                     |   |

(三)团支部申请转出团员后,需团员在"广东青年之声"公众号中点击确 认,方可流转到上级团组织审核。

| Ŗ | 温馨提示                                                                                                |                                                           |       |  |  |
|---|----------------------------------------------------------------------------------------------------|-----------------------------------------------------------|-------|--|--|
|   | 中请成功!团支部<br>在"广东青年之声"                                                                               | I发起后,需要团员本人<br>5″公众号中点击确认,方                               | \$历史3 |  |  |
|   | 可流转到上级团委                                                                                            | 等审核。信息如下图所示:                                              | *历史"  |  |  |
| - | く 15 广东青年之声 🔒                                                                                       | × 组织关系转接确认 ····                                           |       |  |  |
| 学 | SK4N >                                                                                              | 组织关系转接错认 原助中心                                             | 5历史3  |  |  |
| - | 16:21                                                                                               | 团员组织关系转接确认                                                | _     |  |  |
| 学 | <b>组织关系转接确认提醒</b><br>1月21日                                                                          | <ul> <li>农村在街顶直在中语将农村田植织关系附近、诸桃定是否<br/>同意此实料法。</li> </ul> | 师史    |  |  |
| 学 | >团员忠好、您所在组织正在<br>申请将您的团组织关系转出。请摘认<br>是否闭意此次转出,并输认手机号是<br>否为范本人工在往用的号码<br>转出支部:<共再团 <sup>212</sup> 。 | <ul> <li>••••••••••••••••••••••••••••••••••••</li></ul>   | 师史》   |  |  |
| 学 | 》 支部><br>損收支部: <共青团 ****<br>部支部><br>团员手机号: <13*****>>                                               | 0 1510 A 2017255 35306433                                 | 师史    |  |  |
|   | itis >                                                                                              | 不再说明、 实现变换句句                                              |       |  |  |
| 学 | - 找活动 · 团员报到 · 青年之声                                                                                 | 高考出下 <b>時</b> 定                                           | 5历史2  |  |  |
| 学 |                                                                                                    | 确定                                                        | 师史    |  |  |
|   |                                                                                                    |                                                           |       |  |  |

### 三、转出团组织审核团员转接申请

毕业生团支部和直接上级团组织(年级团总支/学院团委)应及时审核团员 转接申请。具体操作指引如下:

(一)登录"智慧团建"系统(https://tuan.12355.net/),点击"组织 关系转接"。

(二)点击"待审核",选中待审核团员。

|          | <b>(19)</b>                                       |        |          | 首页                    |       | 待审核 | ×  |
|----------|---------------------------------------------------|--------|----------|-----------------------|-------|-----|----|
| 登录管理     | 日本 组织类 日本 日 田 大 田 大 田 大 田 大 田 大 田 大 田 大 田 大 田 大 田 | 型      | 姓名<br>转出 | 3:<br>1团支部:<br>1组织关系: | 转接说明  | 9   | 搜索 |
| <b>.</b> | 组织管理                                              | ~      | 2        | , 审核                  |       |     |    |
| Q.       | 团干管理                                              | ~      | 姓名 状态 学  | 学习工作单位                |       |     |    |
| 9        | 系统管理                                              | ~      | 1        | 1 出团支部待审核             | XXXXX |     |    |
| R        | 团员管理                                              | ^      |          |                       |       |     |    |
| Э        | 组织关系转接                                            | $\sim$ |          |                       |       |     |    |
| 1        | 诗审核                                               |        |          |                       |       |     |    |

(三)仔细核查团员转出信息,确保准确无误后,选择同意或者退回(退回 需填写退回理由)。

| 团员发起申请                                       | 转出团支部待审核                     |
|----------------------------------------------|------------------------------|
| 转接类型: 转至省内<br>学习工作单位: xxxxx<br>转出原因: 就业/工作调动 |                              |
| 当前状态:待审核<br>2019-05-04 申请<br>义青年团            | 从【中国共产主义青年团华南]<br>支部委员会】 (原因 |
| 2019-05-04 📜 转出                              | 团支部【中国共产主义青年团1               |
| 请审核的转入申请查看该团员                                | 這资料                          |
| 同意                                           |                              |
| 🛃 退回                                         |                              |
| 请填写退回原因                                      |                              |

### 四、毕业生团员联系转入团支部审核

若转入团组织未能及时审核团员转入申请,团员可与直接转入团组织联系。 转出团组织要积极协助团员联系督促转入团支部或转入团支部上级团委及时审 核转接申请。

(一)团员可通过《全团省市区组织关系转接联系方式》(文章来源:广东 共青团微信公众号)查询办公电话,与转入团组织联系。

(二)入驻微信企业号的团干可通过"微企通讯录"和"智慧团建通讯录" 搜索相应的团组织。

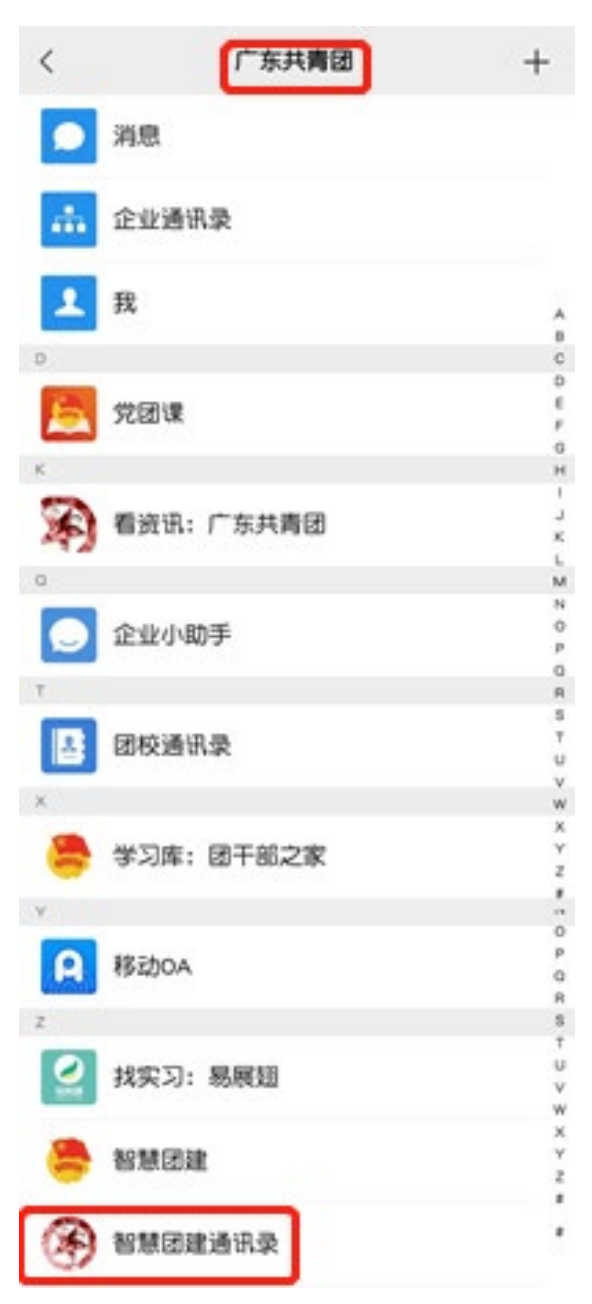

# 五、"智慧团建"系统转接流程梳理

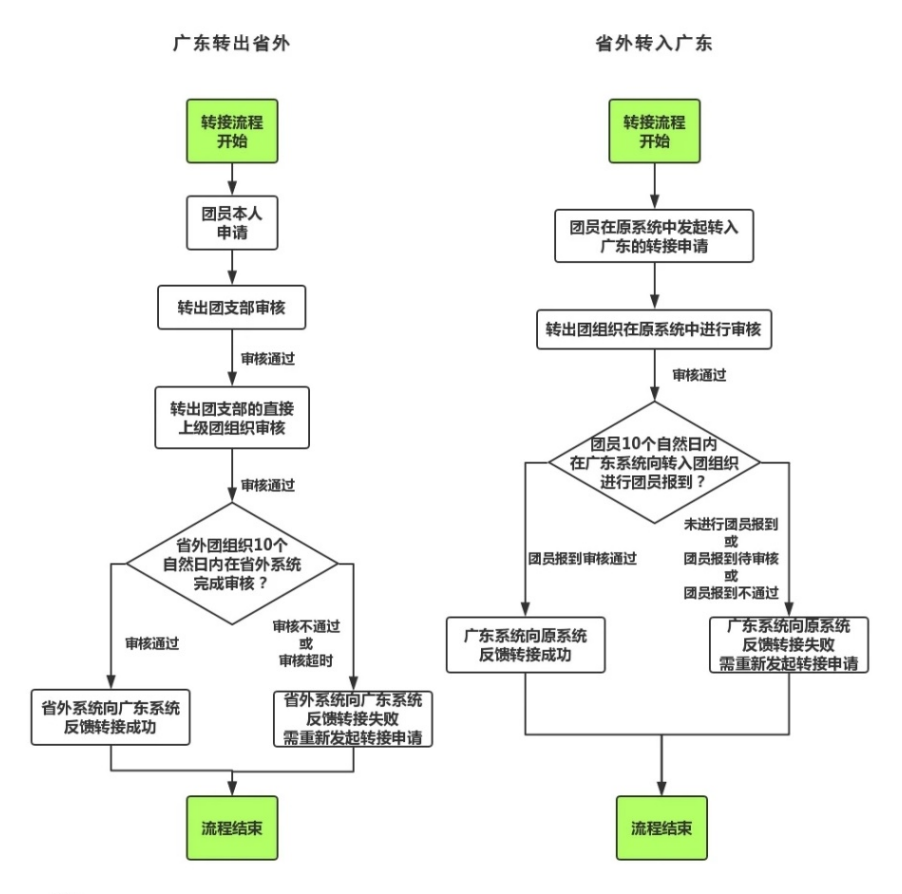

备注:

备注:
1. 从广东转到北京、福建的团员,需在对应系统中进行团员报到,报到详情请咨询转入团组织。
2. 凡是参军入伍或是到保密单位工作的团员,请参照附件1同步办理线上、线下转接手续。
3. 如团员此前已从广东转出,现需重新转入广东,请参照"省外转入广东"的流程,在省外系统申请转入广东,再登 录广东系统办理省内组织关系转接(转入共青团广东省委所辖团组织)的手续。